# **EKG** WORKING WEEK 2017 attra to augmented reality

Helsinki Finland 29 May - 2 June 2017

#### Applying Geodetic Coordinate Reference Systems in Building Information Modeling (BIM)

Robert Kaden und Christian Clemen

robert.kaden@htw-dresden.de

FIG Working Week 2017 in Helsinki, Finland May 29 - June 2, 2017

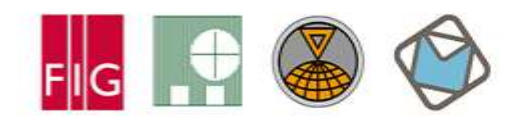

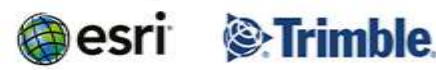

Surveying the world of tomorrow -

Helsinki Finland 29 May - 2 June 2017

From digitalisation to augmented reality

#### Applying Geodetic Coordinate Reference Systems in Building Information Modeling (BIM)

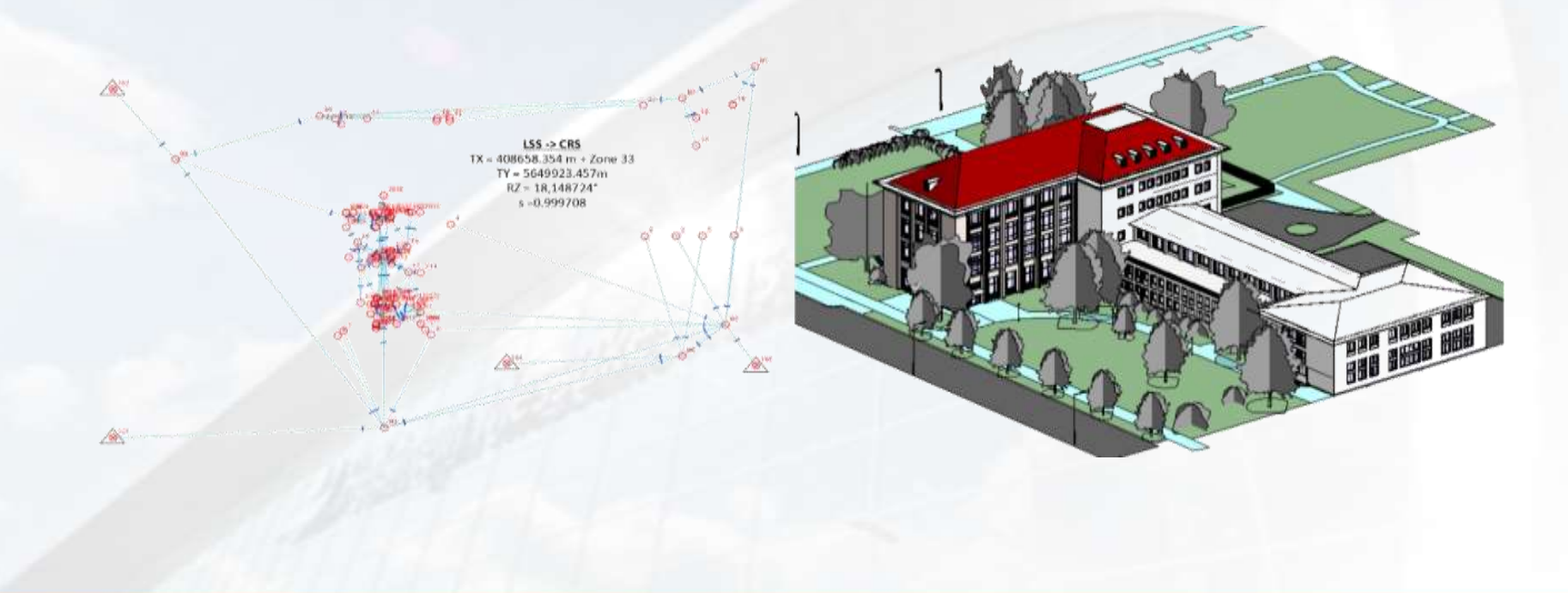

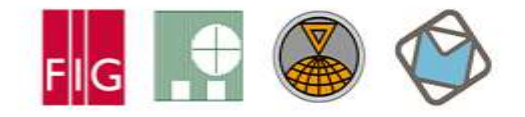

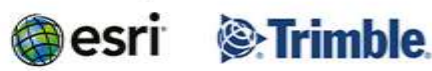

Surveying the world of tomorrow - Helsinki Finland 29 May - 2 June 2017

#### From digitalisation to augmented reality Motivation BIM and GIS Integration

Locate planed buildings within the regional/global context

- To make use of available geodata within the design and planning phase
- To gain correct stake out data for surveying work on the building site

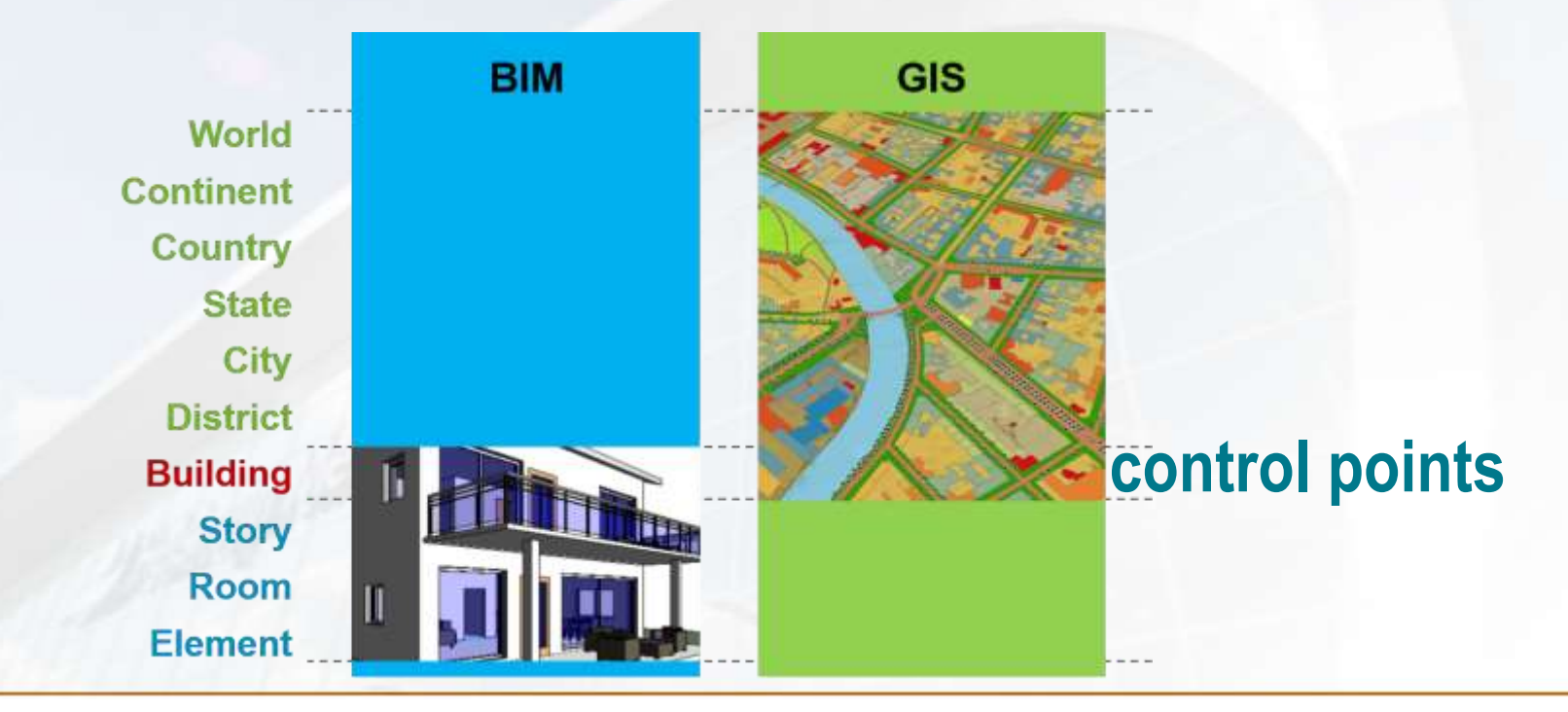

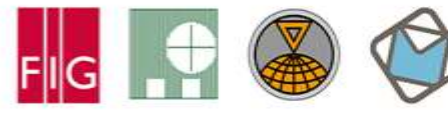

Platinum Sponsors:

Trimble

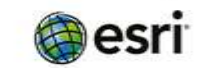

Surveying the world of tomorrow - Helsinki Finland 29 May - 2 June 2017

From digitalisation to augmented reality

#### Geometric Representation of 3D Objects GIS World BIM World

#### Boundary Representation (B-Rep)

Aggregation of all surfaces surrounding the volume

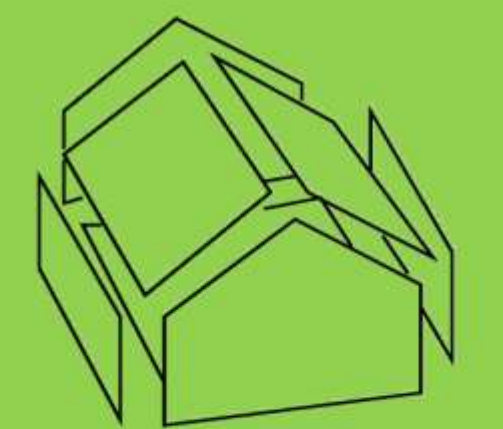

Especially suitable for acquisition from observations (measurement)

#### Parametric, Sweep, CSG

Combination of volumetric objects by Boolean operations

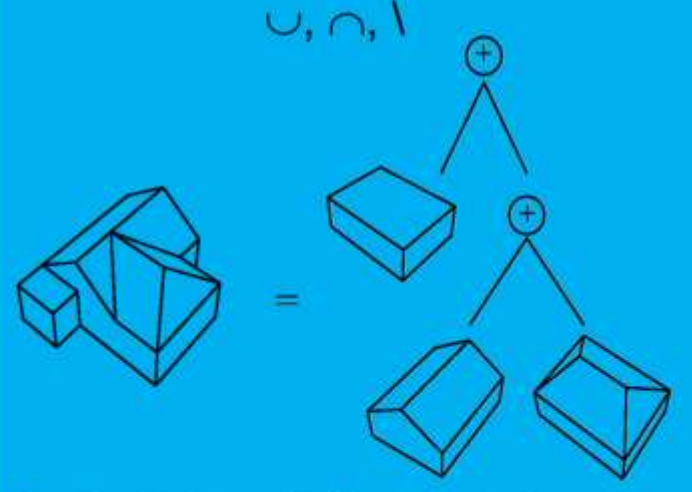

Particularly suitable for design and construction planning

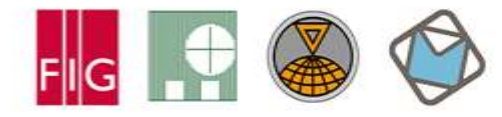

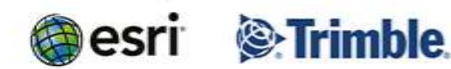

Surveying the world of tomorrow - Helsinki Finland 29 May - 2 June 2017

From digitalisation to augmented reality
Problem: Different Coordinate Systems

#### BIM

- Bottom-up approach: idea for a building → design model/plan → real world (e.g. construction company)
- The aim is the correct representation of a <u>planned</u> building and construction processes
- Representation by <u>relative placement</u> of constructive elements (componentbased, generative)

→ Local Project Coordinate System (PCS, WCS)

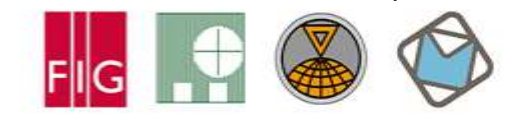

#### Top-down approach: real world objects → surveying → 2D/3D model (e.g. by governmental agency)

GIS

- The aim is the correct representation of <u>real world objects</u> for general purposes (GDI)
- Representation by <u>absolute</u> <u>positioning</u> of topographic elements located on the earth surface

→ Regional/global Coordinate Reference System (CRSNptinum Sponsors:

Surveying the world of tomorrow - Helsinki Finland 29 May - 2 June 2017

### From digitalisation to augmented reality coordinate characteristics

The following coordinate characteristics of the PCS and CRS must be considered when:

- Integration BIM projects with GIS data
- Obtain survey data from a BIM project

|                            | PCS (e.g. local WCS)                                | CRS (e.g. ETRS89/UTM)                                        |
|----------------------------|-----------------------------------------------------|--------------------------------------------------------------|
| Linear Unit:               | Metric, imperial or none (☺)                        | scale of national grid (meter)                               |
| Scale/Coverage:            | Local (limited), project time                       | World / Country, long term                                   |
| Zones:                     | No                                                  | Yes, by fixed zones                                          |
| Number of Digits:          | Small numbers<br>(Origin close to the project site) | Large numbers<br>(7-8 before and 2-3 after<br>decimal point) |
| Distortion map projection: | No (1:1)                                            | Yes (up to ~ 400ppm)                                         |
| Distortion due to hight:   | No                                                  | Yes                                                          |

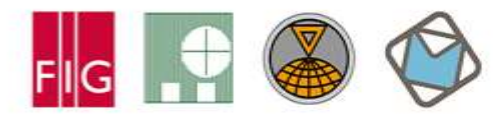

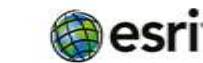

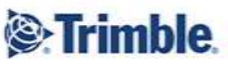

### IGUTM Project Fol Gistori GRKING WEEK 2017

Surveying the world of tomorrow - Helsinki Finland 29 May - 2 June 2017

From digitalisation to augmented reality

- Horizontal distances (x/y-plane) and areas distortions due to:
  - projection of the curved earth surface into the plane, e. g. measured distance of one kilometer is up to 40 centimeters longer than calculated between the same points in a GIS
  - height differences between the earth surface and the projection surface, e. g. a bridge of about one kilometer which is planned at a height of about 500 meters above sea level is about 8.5 centimeter longer than the surrounding topography in a GIS
- Hence, this distortions have to be considered during the planning and construction phase using a BIM

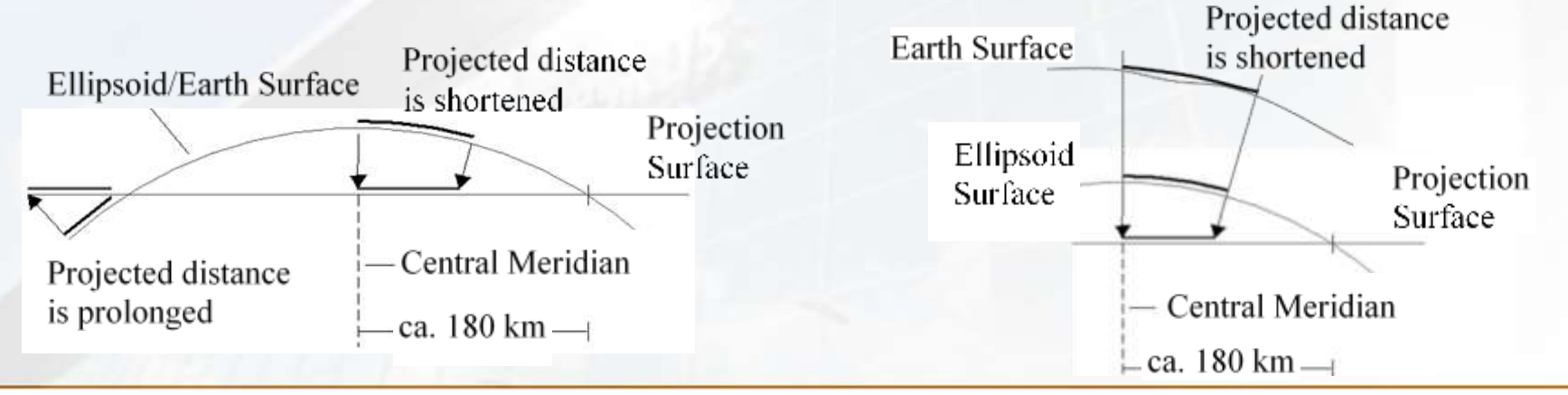

Platinum Sponsors:

0

esri

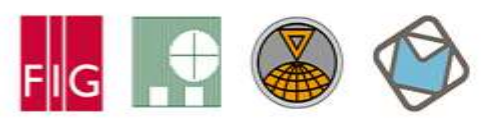

Surveying the world of tomorrow - Helsinki Finland 29 May - 2 June 2017

From digitalisation to augmented reality

#### **Correction of measured distances for UTM map projection**

Height correction:

$$S_{ell} = S_{meas} \cdot \left(1 - \frac{h_{ell}}{R_m}\right)$$

• Projection correction:

$$S_{UTM} = S_{ell} \cdot 0,9996 \cdot \left(1 + \frac{(E_m - 500 km)}{2R_m^2}\right)$$

Combined height and projection correction:

$$S_{UTM} = S_{meas} \cdot 0,9996 \cdot \left(1 - \frac{h_{ell}}{R_m} + \frac{(E_m - 500 \, k \, m)^2}{2R_m^2}\right)$$

- Where:
  - S<sub>meas</sub> ... Measured horizontal distance on earth surface
  - S<sub>ell</sub>... Horizontal distance on reference ellipsoid
  - S<sub>UTM</sub> ... Horizontal distance in UTM projected CRS
  - H<sub>ell</sub>...Height of earth surface resp. construction/planning site above reference ellipsoid
  - $E_m$  ... Mean easting value of the construction/planning site
  - R<sub>m</sub>...Mean radius of osculating sphere: 6383 km

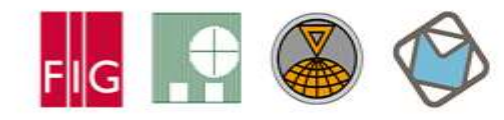

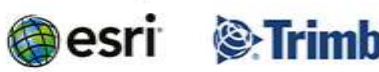

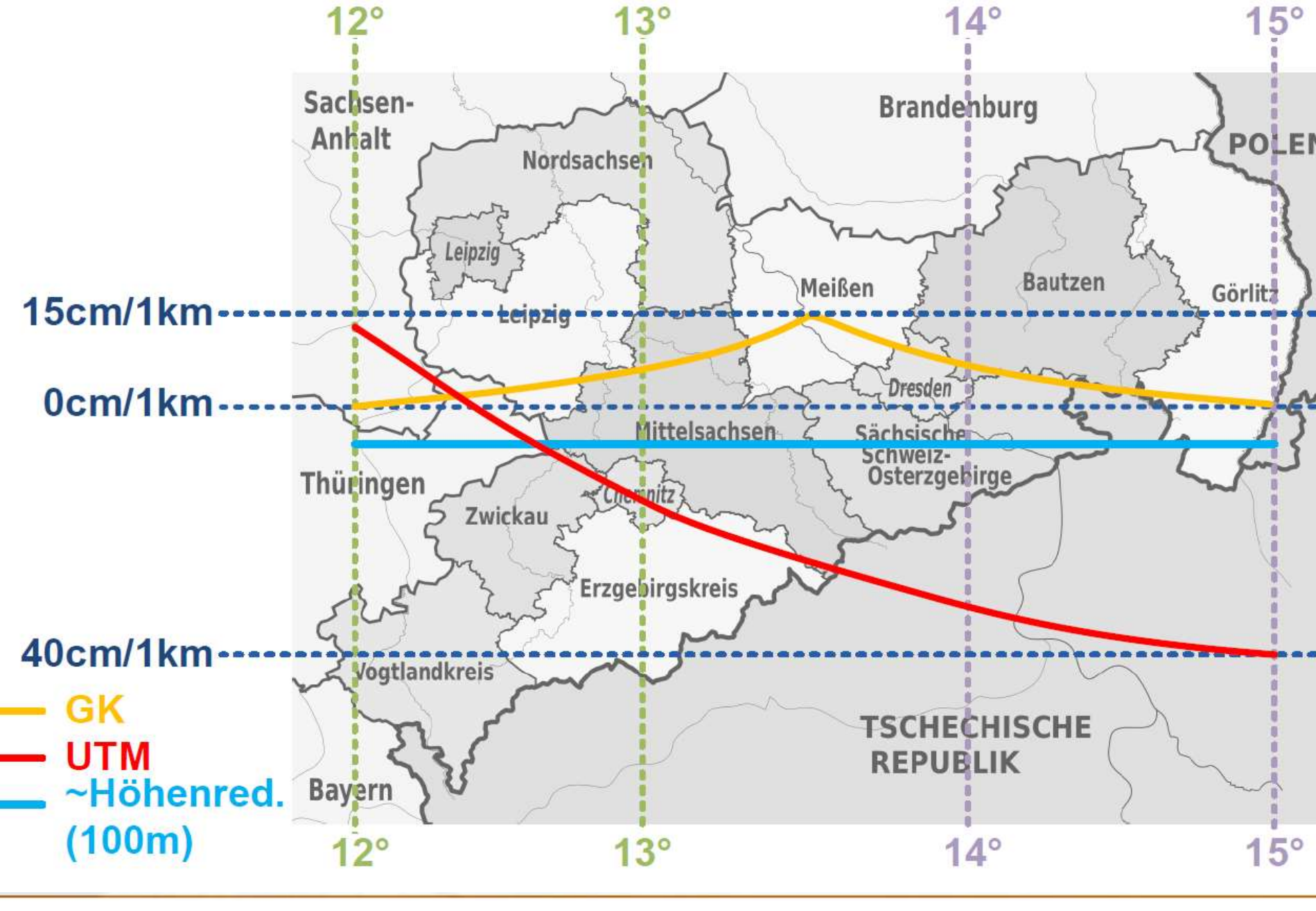

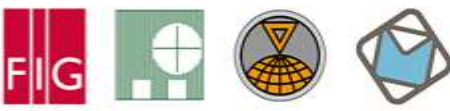

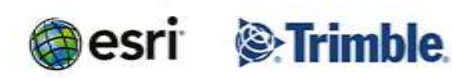

Surveying the world of tomorrow - Helsinki Finland 29 May - 2 June 2017

From digitalisation to augmented reality

#### Applying Geodetic Coordinate Reference Systems in Building Information Modeling (BIM)

408658.354 m + Zone 3 TY = 5649923.457m RZ = 18,148724\*

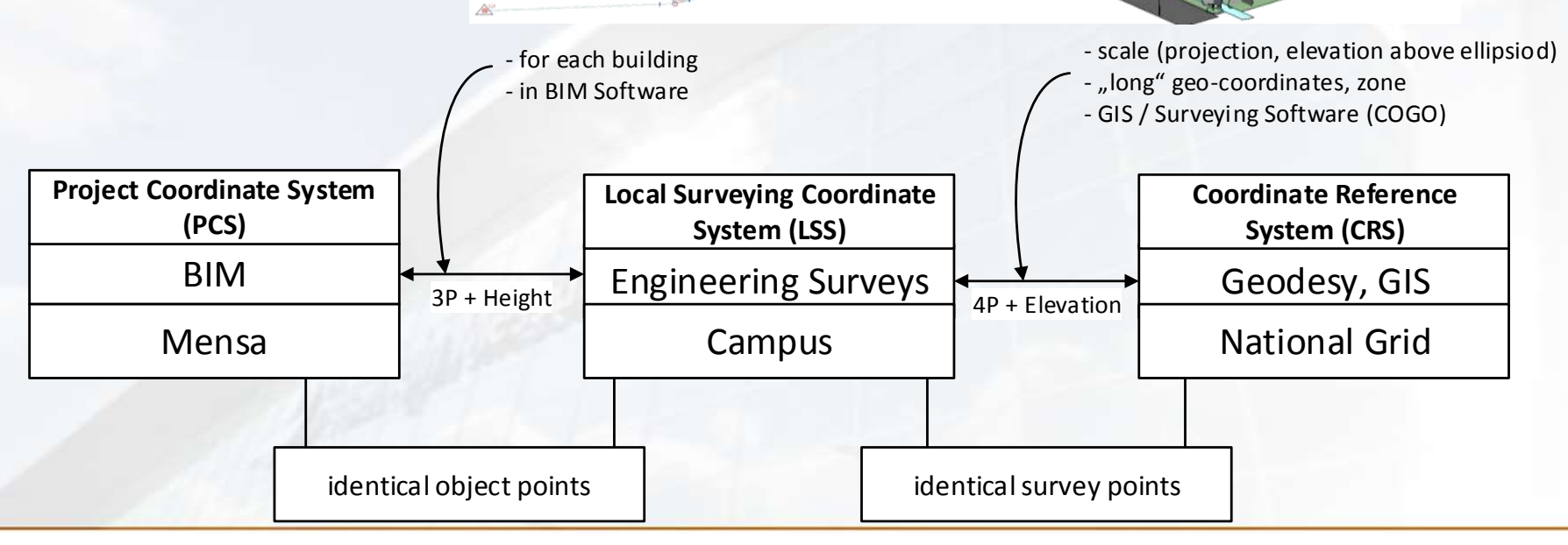

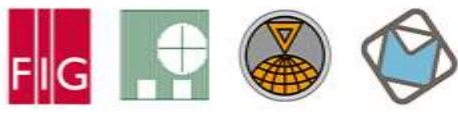

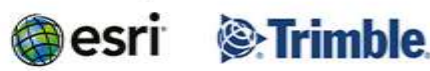

Surveying the world of tomorrow - Helsinki Finland 29 May - 2 June 2017

From digitalisation to augmented reality

#### **Example: Georeferencing in Autodesk Revit**

- Given: Autodesk Revit BIM project of the university (Mensa building)
- The Intermediate Local Surveying Coordinate System (LSS) between the BIM
   PCS and the national CRS has been introduced
  - Provides a common reference system and frame with <u>scale=1</u> and <u>short</u> <u>coordinate values</u>
  - Allows to integrate <u>multiple BIM projects (e.g. Mensa building</u>, Building A, Building B)
  - The LSS is than georeferenced to a national CRS

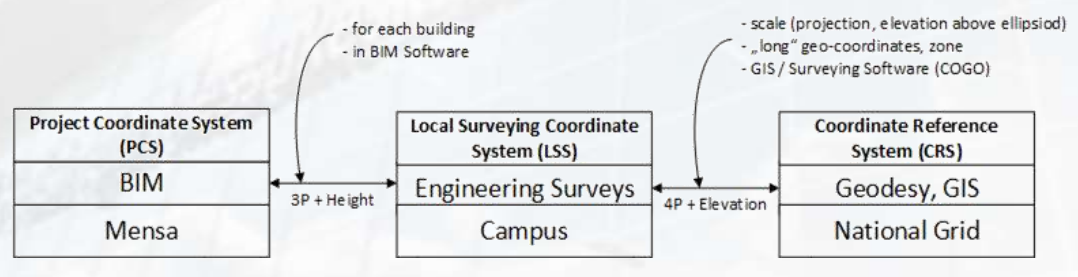

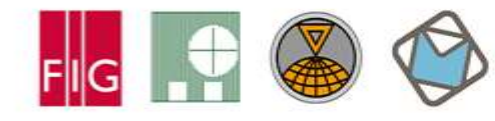

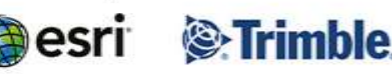

Surveying the world of tomorrow - Helsinki Finland 29 May - 2 June 2017

From digitalisation to augmented reality

#### **Control points**

- In order to spatially link the LSS and the PCS, a <u>set of identical points</u> was defined and measured
- This <u>control points</u> are specified in the BIM model <u>and</u> as natural targets of the engineering survey outside and inside the building

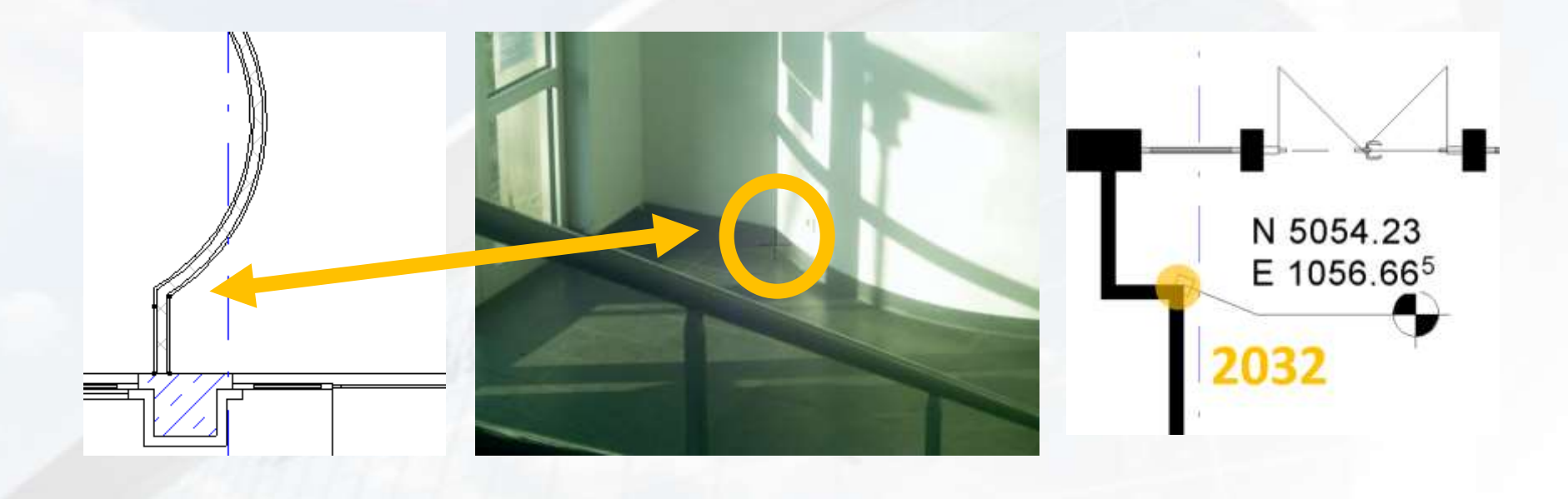

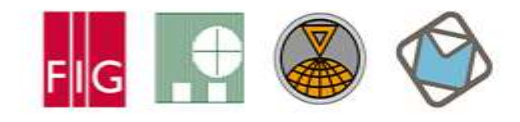

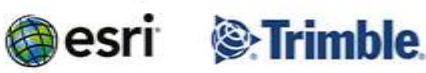

Surveying the world of tomorrow - Helsinki Finland 29 May - 2 June 2017

#### Georeferencing Using Revits Project Base Point

A BIM model can be georeferenced by moving the **Project Base Point** (PBP) to a control point with known coordinates

- 1. Unclip and move the PBP to the well identifiable corner within the building model which corresponds to the pre-measured control point #2018 using the point snapping function
- 2. Clip the PBP and assign the LSS coordinates of the point #2018 to the PBP properties
- 3. Insert the pre estimated azimuth angle of 359.5° to the PBP properties

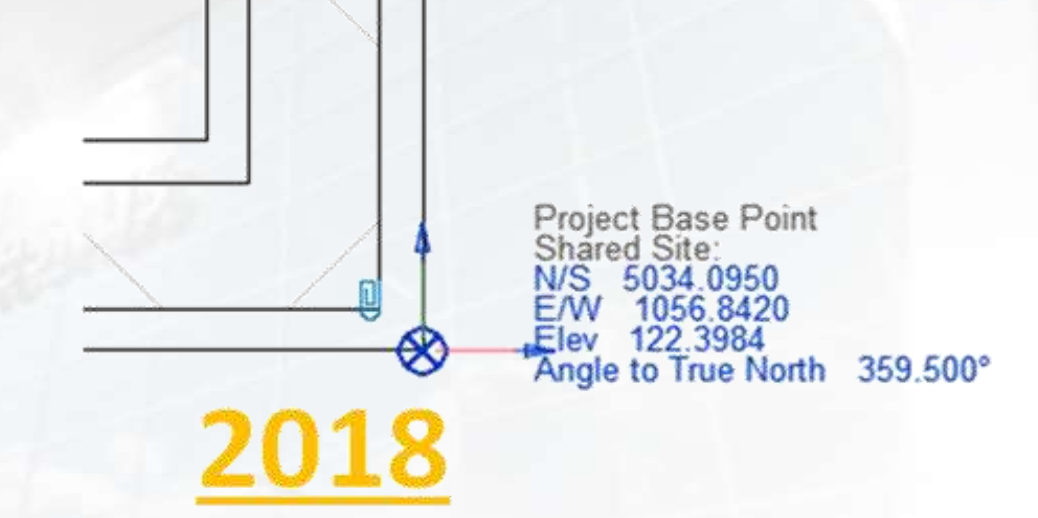

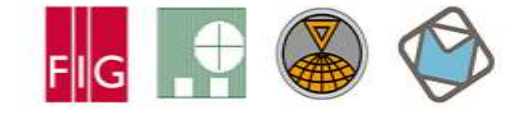

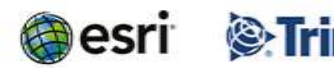

Surveying the world of tomorrow - Helsinki Finland 29 May - 2 June 2017

### Georeferencing Using a CAD File

A BIM model can be georeferenced by acquiring the LSS coordinates from a CAD file containing measured lines and polygons of the building elements

- 1. Link the CAD file to the Revit project using Revit linking functions
- Placed the CAD elements (yellow) in the BIM Model (black) graphically by using the "move" and "rotate" tools as well as "Line Snapping" tool
- 3. Use "AcquireCoordinates" to assign transformation parameters between the Revit PCS and the LSS to the Project Base Point

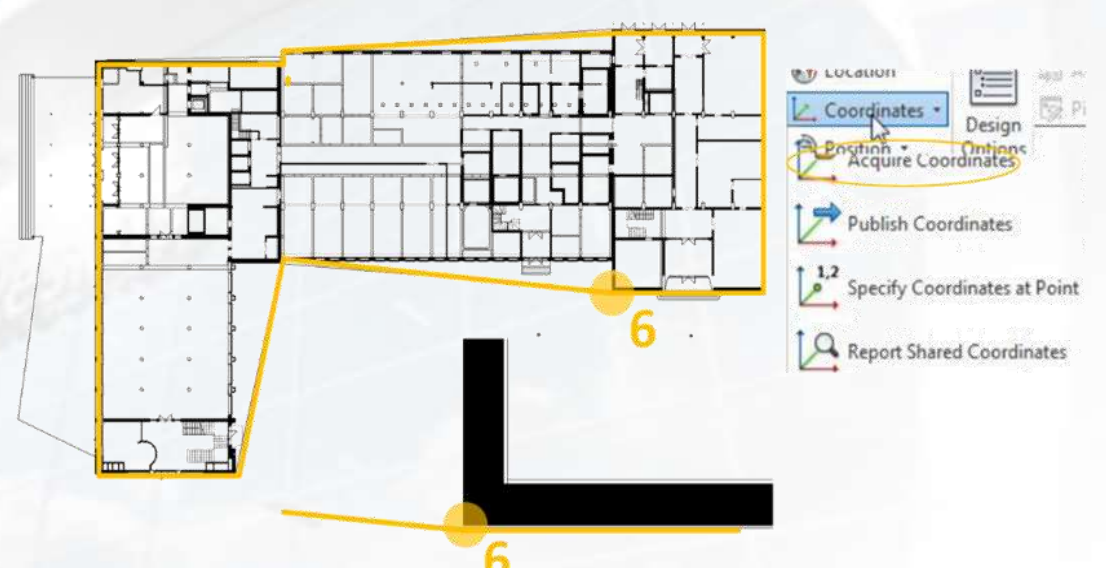

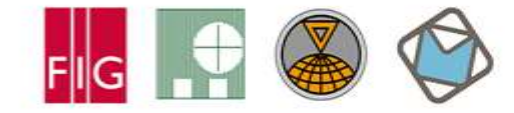

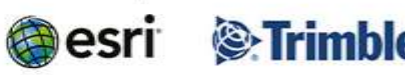

Surveying the world of tomorrow - Helsinki Finland 29 May - 2 June 2017

From digitalisation to augmented reality

#### **Georeferencing Using the Plug-In Point Layout**

Plug-in "Autodesk Point Layout" (APL) provides functionalities for the surveyor's work within the BIM, i.e. assigning the transformation parameters from the Revit PCS to the LSS

- 1. Start the APL tool "Coordinates"
- 2. Select the desired unit (e.g. meter, millimeter, feet)
- 3. Click on two control points and enter the corresponding LSS coordinate values
- 4. The azimuth of the transformation is determined from coordinates

Our aproach with students:

- at least 4 control points
- proper adjustment (reliability!)
- Set transformation (North, East, Azimuth, Hight) in PBP

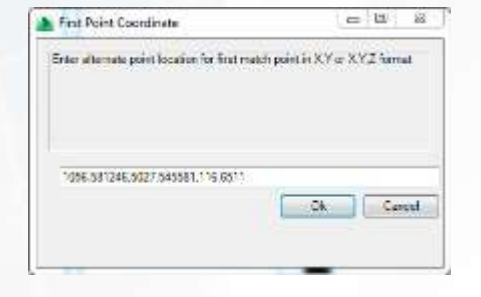

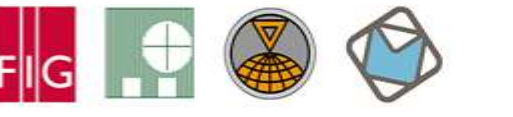

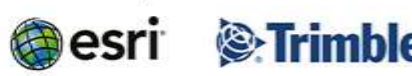

### FIGExport Geore FIGINUS ORKING WEEK 2017

Surveying the world of tomorrow - Helsinki Finland 29 May - 2 June 2017

From digitalisation to augmented reality

Software: Georeferencing a IFC project using the IfcSite:LocalPlacement

- #1184287= IFCCARTESIANPOINT((1084.59446826616,5057.05699179754,116.6499));
- #1184289= IFCDIRECTION((0.999977162717487,0.00675825742964856,0.));
- #1184291= IFCAXIS2PLACEMENT3D(#1184287,#19,#1184289);
- #1184292= IFCLOCALPLACEMENT(\$,#1184291);

1.

#1184293= IFCSITE('1LROFPV2z2\_wtYyzyn1ZUH',#41,'Default',\$,'',#1184292,\$,\$,.ELEMENT.,(51,2,2,97821(

- <u>Standard</u> (IFC4): IfcCoordinateReferenceSystem and IfcCoordinateReferenceSystem -> IfcProjectedCRS
  - Name (e.g.: EPSG1234), GeodeticDatum (e.g. ETRS89), VerticalDatum (e.g. AHD)
  - Unit, MapProjection, MapZone

#17=IFCPROJECTEDCRS('EPSG:31467','EPSG:31467 - DHDN / 3-Degree
Gauss- Krueger Zone 3','EPSG:31467',\$,'Gauss-Krueger','3',#18);

More Information: André Borrmann, IFC Infra Overall Architecture Project Documentation and Guidelines, buildingSmart (2017)

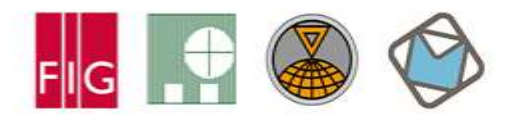

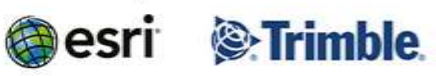

Surveying the world of tomorrow –

Helsinki Finland 29 May - 2 June 2017

From digitalisation to augmented reality

#### Applying Geodetic Coordinate Reference Systems in Building Information Modeling (BIM)

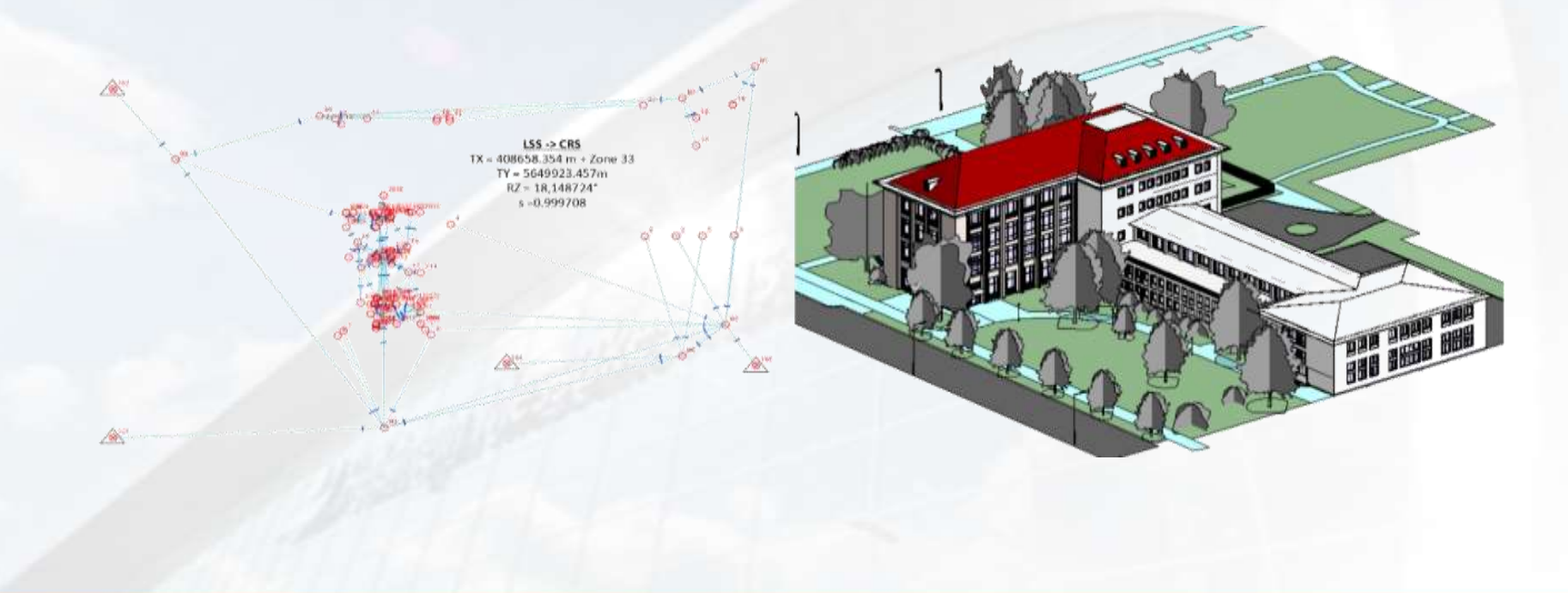

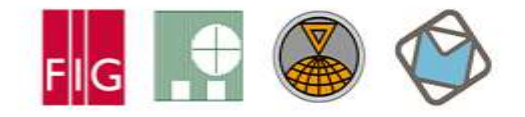

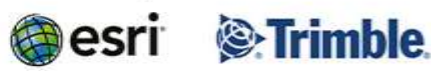